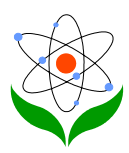

### An alternative Chinese input method for Science education

# 便利科學教育用途之另類中文輸入法

楊友源

香港教育學院科學系

香港新界大埔露屏路十號

電郵: yeungy@acm.org

## 內容

- 摘要
- 序言
- 安裝「科學輸入法」 的步驟
- 使用說明
- 修改編碼對照表

### 摘要

本文 述一個可在五分鐘內學曉的中文電腦輸入法和如何在微軟中文視窗 內裝置它。 此輸入法還包含「簡易輸入法」和可以把英文科學詞彙作中文 翻譯。

## 序言

香港以往的大多數中學都以英文書教授各科學科(包括初中的綜合科學和高中的生物、化學和物理等);而科學科老師們本身在大專受訓時亦多以英文爲學習語言。此 外,中、港、台三地的中文科學書籍對同一英文科學術語都經常有不同的翻譯。因

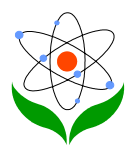

此,當香港特區政府近年要積極推行母語(中文)教學時,本地科學科老師們特別 地會經常遇上困難。故此,筆者在數月前構思和發展一個不只可簡易地作電腦中文 輸入,同時又可把中學常用的英文科學詞彙作本地標準的中文翻譯。此外,這工具 還可快捷地輸入數學符號、希臘字母和中文標點符號。當然,最重要是易學易上手。

這輸入法工具的基本製作原理很簡單。 它源自十多年前在 Unix 系統已出現的 「英 中輸入法」 再套入香港教育署的科學詞彙中英對照手冊; 並且利用微軟視窗內含的 「通用輸入法編輯工具」, 便裝成一個在視窗系統裡可供各應用軟件使用的「科學輸 入法」。 發展這工具的最重要和最花時間的部份, 就是編製那輸入法的編碼檔 (名 叫"sciime.txt")。 它的初版已在二千年四月編製成, 它包含初中常用的科學詞彙、高 中的物理詞彙及一般的英文用語。 並且筆者曾經在三個與香港教育署合辦的「有效應 用資訊科技於物理教學」的工作坊上, 介紹給各中學物理教師。 筆者感到老師們的 反應良好, 故此編寫此文向其它科學教師推廣; 並且希望各讀者或使用者能指正此 「科學輸入法」的錯誤地方和合力編製更詳盡的科學詞彙表。 下文會介如何在中文視 窗九五或九八內安裝此輸入法及其使用的方法。

## 安裝「科學輸入法」的步驟

請依據以下個人電腦的視窗系統,安裝此套「科學輸入法」的工具:

- (甲) 視窗九八系統
  - 首先必須下載「科學輸入法」的編碼對照表檔。請把滑鼠標移往以下 超連結;然後按下滑鼠的右鍵(不是常用的左鍵)並在浮動清單上 選取「另存目標」(Save Link As),便可把此編碼檔下載及儲存到 個人電腦裡自行指定的磁碟目錄。(註:請不要更改檔案名稱和確定 存檔類型為「純文字文件」plain text document/file)。
  - 通過視窗的「開始」、「程式集」、「附屬應用程式」開啓「通用輸入法編輯工具」。這工具的檔案名稱為 uimetool.exe,它只有約 100kB 大小。若你的視窗系統缺少了這工具,你可從視窗安裝光碟裡加入。
  - 請先開啓「通用輸入法編輯工貝」,在「中文輸入法名稱」(見圖一) 下輸入「科學」這兩個中文字。你若不懂得任何中文輸入法,請執行 下述指引:

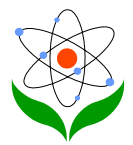

| 84通用輸入法建立精靈 |                                                                                                    | ×       |      |
|-------------|----------------------------------------------------------------------------------------------------|---------|------|
| 1           | 這個精靈會協助想達立新的中文輸入法。<br>請按照下面的指示,輸入必要參數。                                                                                                    |         |      |
|             | 中交輸入法名稱(2個中交字):<br> 科學                                                                                                    |         |      |
|             | 產生 IME 檔案名稱:<br>sci                                                                                                    |         |      |
| **          |                                                                                                    |         |      |
|             |                                                                                                    | There a |      |
|             | · <u>-</u> <del>-</del> <del>-</del> <del>-</del> <del>-</del> <del>-</del> <del>-</del> <del>-</del> <del>-</del> <del>-</del> <del>-</del> |         | (圖一) |

i. 用滑鼠按著視窗桌面(Windows desktop)的右下方<En>此 圖標,並選取「倉頡輸入法」(見圖二)

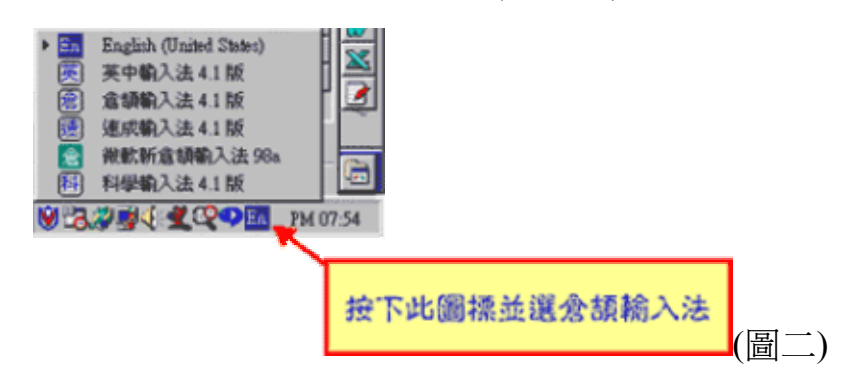

- ii. 鍵入「hdyj」這四個英文字母,然後按「空間」鍵(Space bar); 你該可得到「科」字。
- iii. 鍵入「hbnd」這四個英文字母,然後按「空間」鍵(Space bar);
   你該可得到「學」字。

另須在「產生.IME 檔案名稱」這項目下輸入「sci」這三個英文字母(見圖一)。

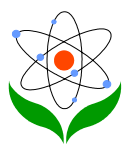

4. 在如圖三所示的視窗裡,按下「瀏覽」按鈕以選取編碼對照表的檔案 (sciime.txt)位置和名稱。然後按「下一步」。

| 84 通用输入法建立精靈                                             |                                   | ×       |      |
|----------------------------------------------------------|-----------------------------------|---------|------|
| 2                                                        | 諸勒入祖字字根與字詞之間的對<br>案必須是純 Big5 文字檔。 | 映檔・這個檔  |      |
|                                                          | 主要對照表檔名:                          |         |      |
| inik 年初<br>ailk 年初<br>Sompeter 電話<br>Color 颜色<br>juke 男才 | D working an er ime tot           |         |      |
|                                                          | <u>〈上一步®</u> 」 下一                 | 步迎 》 取消 | (圖三) |

5. 在如圖四所示視窗裡的「最大組字字根數目」項目下,輸入「6」字; 而在「有候選字就發出嗶嗶聲」這項目下,則可選「是」或「否」。 最後,按下「完成」按鈕,便可在十數秒鐘後得圖五的視窗 - 「科學 輸入法」現已成功產生了!

|             | 諸選擇新中文輸入法的最大相字字根數目,<br>時指定是否要發出嗶嗶聲。<br>最大祖字字根數目(18)<br>「<br>有候選字就發出嗶嗶聲<br>☞ 選 ○ 否 |        |
|-------------|-----------------------------------------------------------------------------------|--------|
| 資訊<br>新的輸入: | 《上一步图》 完成<br>元成<br>元成<br>元成<br>元成<br>(国 工 )                                       | ▶ (圖四) |

(乙) 視窗九五系統

在視窗九五安裝「科學輸入法」的步驟和視窗九八的差不多。首先,執行甲 1及甲2步驟;然後在圖六的視窗裡,同時執行甲3-5步驟便可。

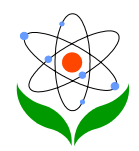

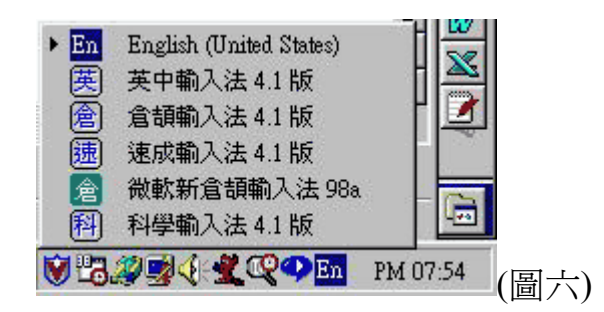

# 科學輸入法的使用說明

首先,請開啓任何一個文字處理工具如 Word Pad 或「小作家」,然後如圖 七所示,選取「科學輸入法」。

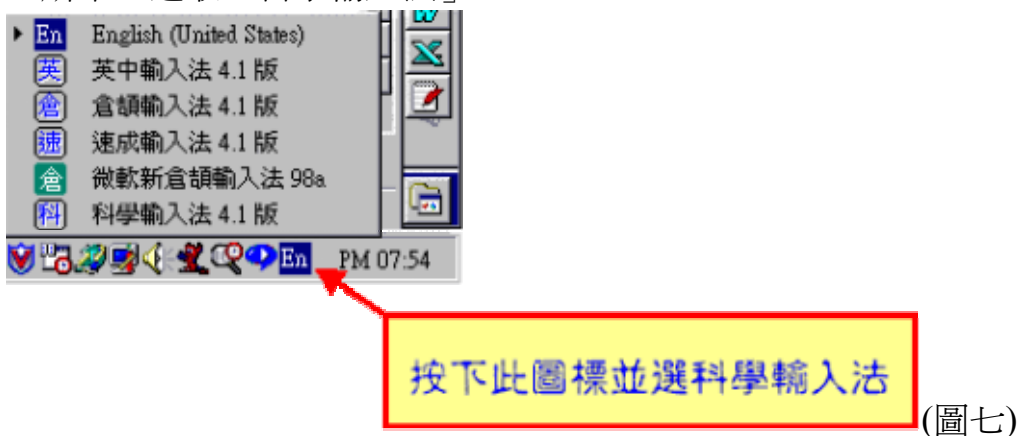

「科學輸入法」本身其實是一個翻譯工具,你只要打入英文文字的首六個字 母。例如,若要輸入「科學」二字,可打入英文「scienc」這六個英文字母, 記緊每次輸入後要再按「空間」(space)鍵作完結,這便可得如圖八所示的對 應中文名稱候選單;再按「1」字鍵可得「科學」二字、按「4」字鍵則得「科 學實驗室」五字。這不是很快捷易嗎?有關此「科學輸入法」的其它功能現 簡例如下:

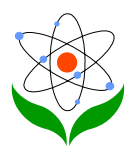

| 一<br>文件 - WordPad<br>檔案(E) 編輯(E) 検報 | 見(Y) 插入(1) 格式(2)                   | <u> こ</u> 回 × 説明( <u>H</u> ) |   |
|-------------------------------------|------------------------------------|------------------------------|---|
| <ul> <li>上 (新細明設)</li> </ul>        | <u>A</u> <u>A</u> <b>B B *</b>     |                              |   |
| <u> </u>                            | 3····4···5····6                    |                              |   |
| Scienc                              | 1:科學<br>2:科學科<br>3:科學教育<br>4:科學憲論室 | 科全                           |   |
| 如需説明,諸按 F1                          | 1. 开手手直放至                          | NUM // ( A                   | 7 |

希臘字母的輸入:先鍵入英文標點符號 apstrophe(')再打入「g」字及「空間」 鍵)便可得細楷希臘字母表;按「'gc」得大楷希臘字母表;按「'greek」得全 部大小楷希臘字表。

數學符號的輸入:按「'm」或「'math」便可。

中文常用摽點符號的輸入:按「"」(即兩個 apostrophe)便可。

對於數個英文字的學詞彙,只須鍵入第一個數字的首六個字母則可。例如要得「Newtown's First Law of Motion」這串字的中譯只須鍵入「newton」六個字母便可選得「牛頓運動第一定律」這串標準中文譯名。

內含「簡易輸入法」:雖然很多常用字如「的」可用「of」輸入,「和」、「並」、「及」、「與」可用「and」輸入,但還有不少次常用字難於找尋(或 欠缺)相應的英文字輸入。這該是「科學輸入法」的一大局限。為補此不足 處,所以在此插入「簡易輸入法」以減免轉換輸入法。它的便用方法如下:

·先鍵入句號(full-stop)「.」,然後鍵入「倉頡輸入法」的頭尾二碼便可。 例如,要輸入「香」字可鍵入「.ha」便可選取此字。

你還可以自定縮寫字母串或加入新的詞彙。例如,鍵入「hkied」可得「香港教育學院」,「hku」得「香港大學」等。當然,你會想到要建立自己或同事姓名的英文起首字母(initial)、學校的英文簡寫及常用地址的縮寫等。這不是可大大提高中文輸入的效率嗎?

## 修改「科學輸入法」的編碼對照表

你可隨意修改或把新詞彙或縮寫加進「科學輸入法」,它的步驟十分簡單容易。

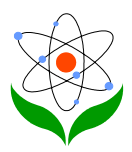

#### 步驟一

用任何一中文文書處理工具(如 Word)開啓「sciime.txt」此檔案。請切勿修 改首四行的內容,它們是一些特定的指令,有關細節可參看「通用輸入法編 輯工具」的說明。

步驟二

在第五行或以後按「Enter」鍵以產生新行。鍵入英文詞彙(或縮寫)的首六個 字母;加上一空間,再鍵入對照的中文譯名。譯名可多於一個,但每個之間 須有一空間。若英文詞彙本身少於六個字母,則可用「空間」補足。

#### 步驟三

把修改的檔案儲存成「純文字文件」類型(即 \*.txt 而不是 \*.doc)。然後,可 按前章有關「安裝科學輸入法的步驟」去重新安裝此工具一次便可。

歡迎大家把新加入或修改的詞彙內容電郵給筆者,以便日後在此網上期刊的「下載」欄發出 sciime.txt 檔案的更新版。